# **FICHE ANIMATION**

## NBA 2K20 / PS4 jeu vidéo de basketball

### Public : à partir de 8 ans 8 participants maximum

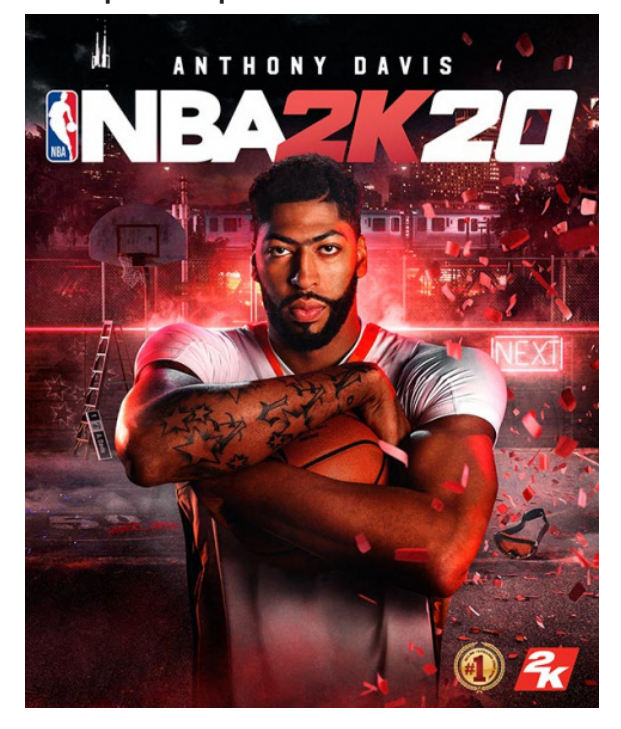

### Temps d'animation : 1h30

> 1 Playstation 4 avec NBA 2K20
> 1 vidéoprojecteur avec un écran
ou un mur blanc / câble HDMI
>1 à 4 manettes
>Pas de connexion internet
nécessaire

# Objectifs > Créer des moments d'échange et de convivialité entre les participants > Développer le fairplay entre les joueurs > Découverte d'un sport et de l'organisation d'un tournoi

# Conseils pour l'animation

- > Connaitre le jeu NBA 2K20 sur PS4
- > Tester l'animation jusqu'au bout
- avant de la présenter
- >Pour organiser un tournoi,
- inscriptions obligatoires en amont

Le jeu coûte ~60€. Disponible sur PS4 / PC / Xbox One / Nintendo Switch

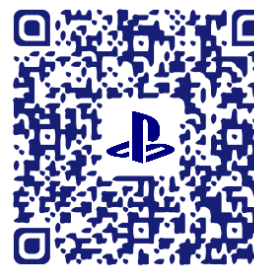

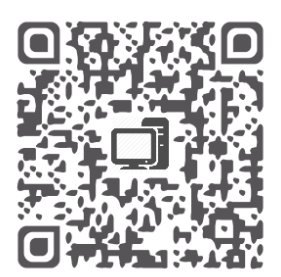

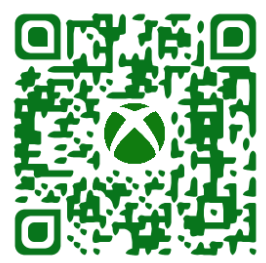

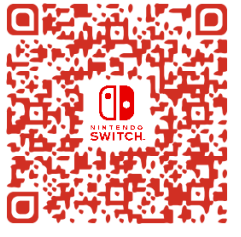

Médiathèque départementale d'Eure-et-Loir

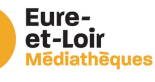

# NBA 2K20 / PS4

### Installation du matériel avant la séance :

- > Brancher le vidéoprojecteur puis le relier à la PS4 avec le câble HDMI.
- > Connecter les manettes à la console.

> Aménager l'espace de jeu avec 4 chaises pour les joueurs de façon à ce que tous les participants voient l'écran.

### Déroulement de la séance :

- 1. Accueil des participants
- > Installation des participants
- > Présentation du jeu NBA 2K20
- > Lancer le jeu sur la console / Créer un Match Voir Annexe

#### **2**. Jeu

- > NBA 2K20 est un jeu vidéo de basketball
- > Jeu a 4, en 2X2 dure 10'
- > Pour savoir comment jouer (les commandes manettes)
- > Déroulement des matchs en page 5
- 3. Debrief
- > Questionnement sur l'expérience vécue

### Fiche animation - Médiathèque départementale d'Eure-et-Loir

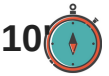

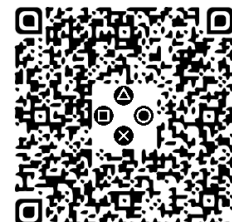

# NBA 2K20 / PS4 - Annexe

## Comment lancer le jeu sur la console :

#### 1. Allumer la console

> Appui d'une pression sur le bouton

#### d'allumage de la console

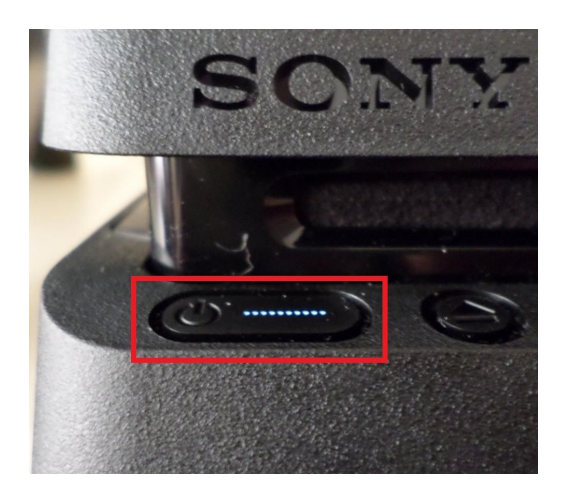

> ou Appui d'une pression sur le bouton playstation de la manette

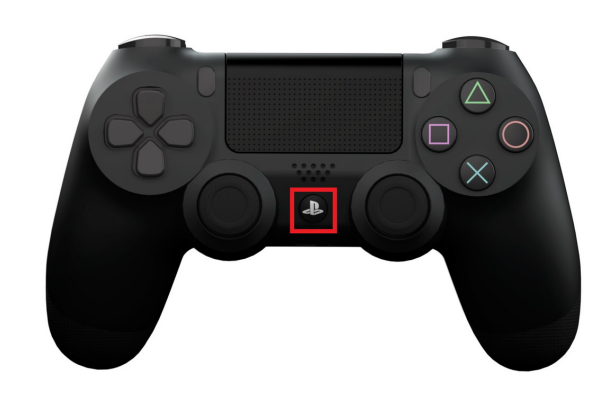

2. Une fois la console allumée

> Sélectionner le profil et valider 🗙

> Insérer le jeu dans la console

> Sélectionner le jeu et appuyer sur "Démarrer" avec 🚫 sur NBA 2K20

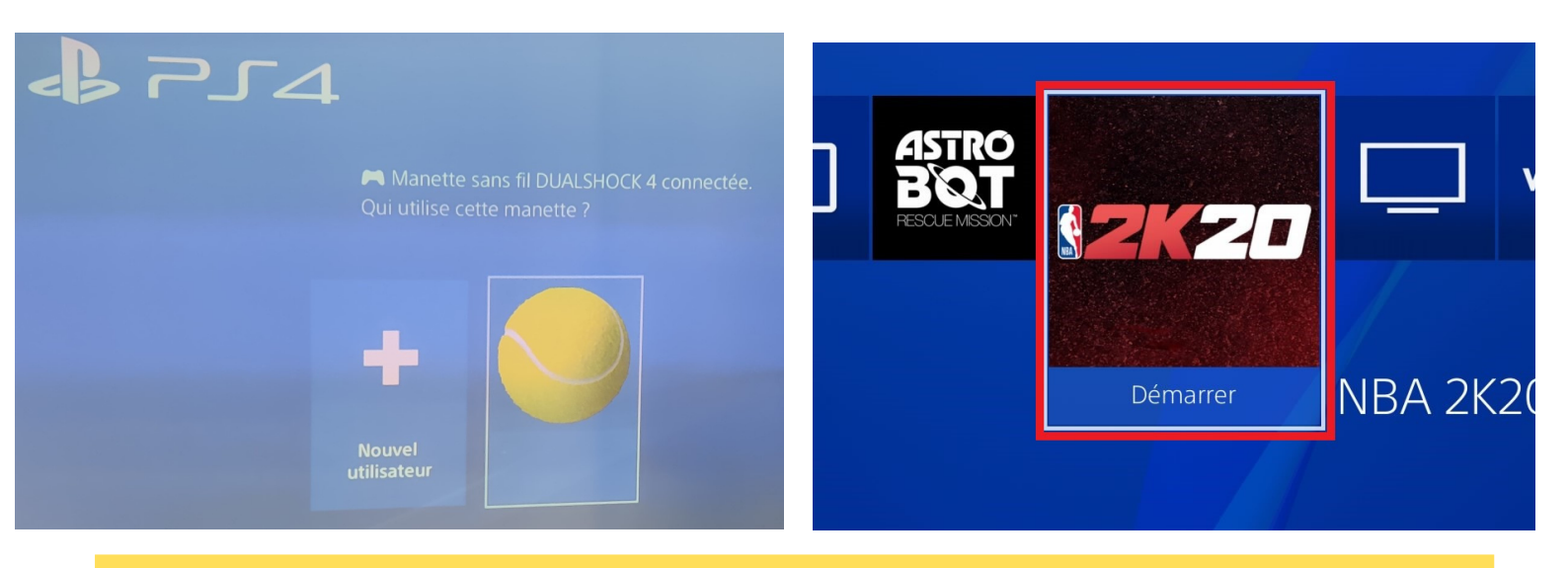

Fiche animation - Médiathèque départementale d'Eure-et-Loir

# NBA 2K20 / PS4 - Annexe

## Comment créer un match sur NBA 2K20 :

#### 1. Créer un match

> Sélectionner "Jouer" dans le menu principal

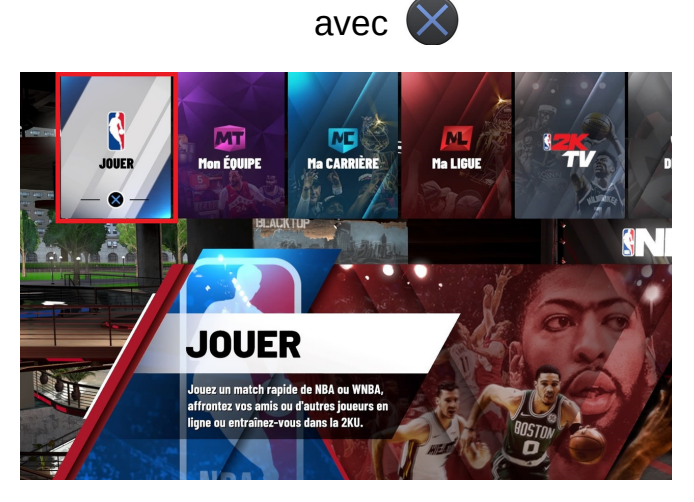

> Sélectionner une nouvelle fois "Jouer"

2. Mode de match

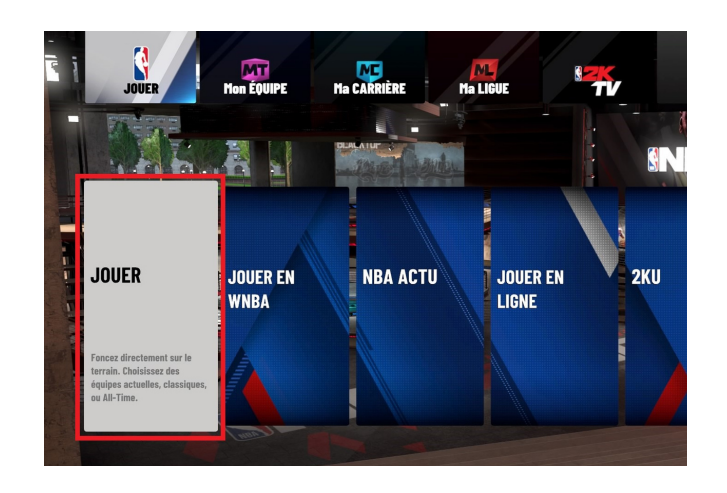

3. Choisir son camp ainsi que l'équipe

> "Domicile" ou "Extérieur"

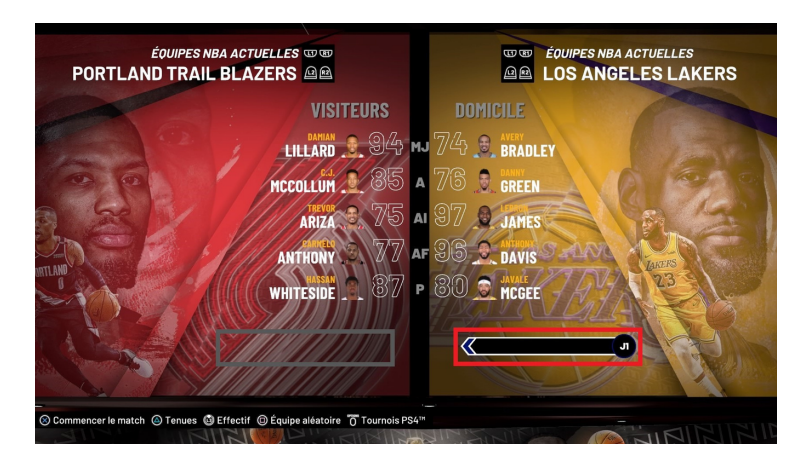

#### 4. C'est parti

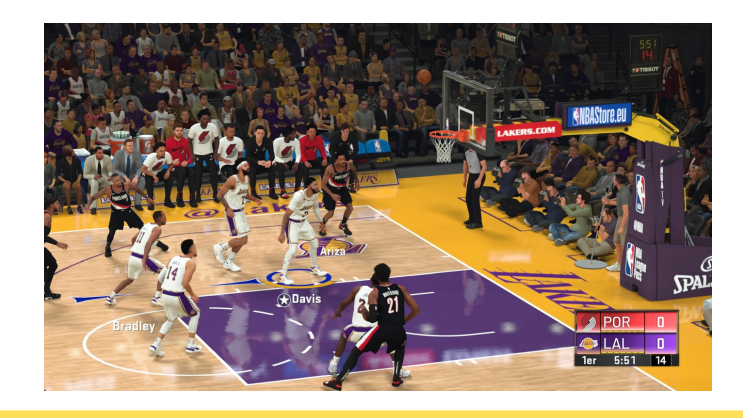

Fiche animation - Médiathèque départementale d'Eure-et-Loir

# Déroulement de la séance

- Composer les 4 équipes
- Faire choisir à chaque équipe un des cinq clubs sélectionnés : Los Angeles Clippers (78.69), Los Angeles Lakers(78.27), Utah Jazz (78.17), Denver Nuggets (78.08), Golden State (77.71)

# Matchs de 10'

- Ordre des matchs « Aller » : A-B, C-D, A-C, B-D, A-D, B-C
- Ordre des matchs « Retour » : A-B, C-D, A-C, B-D, A-D, B-C
- Finale A (les 2 premières équipes du classement) 10'
- Finale B (les 2 premières équipes du classement) 10'

# Le petit +

- 1.Contact avec le club de basket pour une participation (2 coupes, prêt d'un ballon et/ou maillot du club à mettre sur une table de présentation)
- 2 . Prévoir une table de livres, objets sur le basket
- 3. Prévoir une collation

4 . Organiser un challenge de lancer franc sur un panneau où dans une poubelle